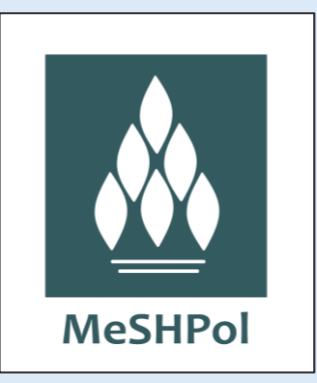

# Portal MeSHPol

## Modyfikacja rekordów haseł MeSH

Elżbieta Bohatkiewicz

Biblioteka Medyczna Uniwersytetu Jagiellońskiego Collegium Medicum

Kraków, 01.2025 r.

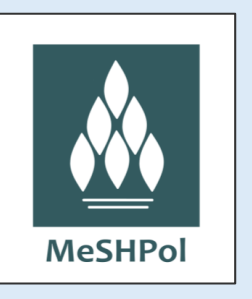

W Portalu MeSHPol prawo do modyfikowania rekordów haseł MeSH posiadają:

- <u>redaktorzy</u> posiadają uprawnienia do tłumaczenia nowych rekordów i modyfikowania już istniejących tłumaczeń
- <u>superredaktorzy</u> obok uprawnień redaktora zatwierdzają gotowe tłumaczenia
- <u>administratorzy</u> mają pełny dostęp do bazy

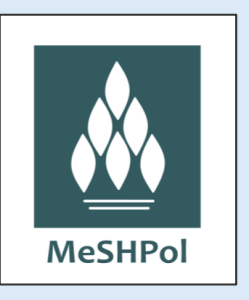

Modyfikacja rekordu oznacza:

- tłumaczenie haseł oryginalnego rekordu na język polski
- uzupełnienie / poprawa haseł w istniejącej wersji polskiej rekordu
- dodawanie / poprawa haseł w języku łacińskim

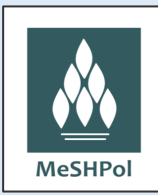

**Tłumaczenie rekordu** na język polski oznacza tłumaczenie zawartych w tym rekordzie haseł na język polski.

Ze wszystkich przygotowanych polskich haseł wybieramy jedno na hasło główne zwane polskim deskryptorem.

Pozostałe hasła pozostają w randze askryptorów/innych form polskich. Należy podzielić je na tzw. pojęcia wzorując się oryginałem.

Celem jest przygotowanie wyczerpującej liczby haseł w języku polskim, ale dopuszcza się przetłumaczenie tylko wybranych haseł rekordu. W minimalnej wersji możliwe jest przetłumaczenie tylko deskryptora i przesłanie takiej wersji do akceptacji przez superredaktora.

#### Modyfikowanie już przetłumaczonego na język polski rekordu oznacza poprawę polskich haseł:

- poprawiać można błędy
- można dokładać kolejne polskie hasła
- można usuwać hasła

- można zmienić rangę haseł (np. przesunąć deskryptor do innych form, a w jego miejsce wpisać inne hasło)

- można uporządkować hasła poprzez podzielenie ich na pojęcia, jeżeli nie zostały tak ułożone.

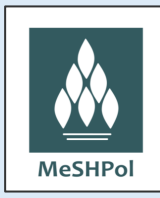

Tłumacząc czy modyfikując hasła w rekordzie zachowujmy rozwagę:

- zwróćmy wcześniej uwagę jak wyglądają hasła w układzie drzewa i inne hasła powiązane, np. relacją kojarzeniową
- sprawdźmy jak zostały przetłumaczone inne, znaczeniowo podobne hasła
- sprawdźmy czy już istnieją w bazie hasła, które chcemy wprowadzić
- czytajmy zawarte w rekordzie Adnotacje, które naprowadzą nas, np. na sposoby wykorzystania haseł
- czytajmy krótkie "definicje" Scope Note pozwolą nam dobrze zrozumieć znaczenie haseł
- sprawdźmy w rekordzie czy są inne informacje, np. Entry Combination, które czasem mogą nieść podpowiedź, jak powinniśmy przetłumaczyć zawarte w rekordzie hasła.

Każda informacja w rekordzie jest pomocą i wskazówką.

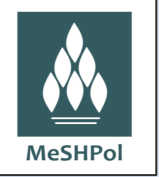

Podczas tłumaczenia haseł na język polski pamiętajmy o stosowanych praktykach. Przy wyborze haseł kierujmy się wypracowanymi przez lata pracy w kartotece zasadami. <u>Zwracajmy uwagę na:</u>

- częstotliwość występowania terminu w literaturze fachowej
- aktualność terminu przy wyborze deskryptora preferujmy najnowszą terminologię, pozostałe pozostawmy jako askryptory
- kompatybilność z oryginalną kartoteką MeSH
- poprawność semantyczna terminu
- zwięzłość terminu preferujmy terminy jak najkrótsze.

Możemy zastosować w obrębie wersji polskiej terminy angielskie, np. gdy brak jest polskich odpowiedników albo w obrębie określonej grupy haseł przyjęliśmy zasadę, że deskryptory pozostawiamy angielskie (np. w obrębie mikrobiologii nazwy niektórych grup mikroorganizmów).

Przy wyborze liczby pojedynczej czy mnogiej deskryptora kierujmy się:

- kryterium semantycznym
- zgodnością liczby z oryginalną kartoteką MeSH
- powszechnością stosowania terminu w odpowiedniej liczbie.

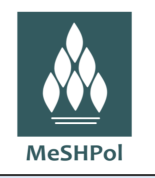

Przy użyciu eponimów w nazwach zespołów chorobowych sprawdźmy poprawne zastosowanie:

- myślnika w nazwach dwu- i trójczłonowych
- rodzaju żeńskiego lub męskiego w nazwisku.

W deskryptorach najczęściej stosujemy szyk wyrazów porzeczownikowy. Wyjątkowo dopuszcza się stosowanie szyku przedrzeczownikowego, zwłaszcza dla nazw własnych.

Zwracajmy uwagę na budowę deskryptorów wielowyrazowych w określonych grupach haseł – zastosujmy wyrażenie wspólne:

Zapalenie wątroby Zapalenie wątroby alkoholowe Zapalenie wątroby autoimmunizacyjne Zapalenie wątroby B przewlekłe Zapalenie wątroby C przewlekłe.

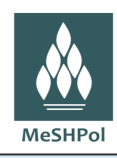

#### Zachowujmy konsekwencję w hasłach pokrewnych:

Tarczyca -- Gruczoł tarczowy Nadczynność tarczycy -- Nadczynność gruczołu tarczowego Choroby tarczycy -- Choroby gruczołu tarczowego Nowotwory tarczycy -- Nowotwory gruczołu tarczowego.

#### Stosowanie skrótów:

- zamieszczajmy powszechnie stosowane skróty (AIDS, EKG, USG, WZW), ale najczęściej dopisujmy dopowiedzenia, które są ich rozwinięciem.
- nie wpisujmy skrótów utworzonych na potrzeby pojedynczych publikacji.
- unikajmy wpisywania skrótów dwuliterowych, wyjątki stosować bardzo rzadko i z dopowiedzeniem, np. OB (odczyn Biernackiego).

#### Stosowanie dopowiedzeń:

- stosujmy dopowiedzenia jak najrzadziej, tylko tam, gdzie to jest niezbędne dla uniknięcia powtórzenia terminu lub skrótu
- nie zawsze dopowiedzenie w oryginalnym MeSH wymaga translacji na język polski
- dodać przy jednym powtarzającym się w kartotece terminie (tym, który najłatwiej i najkrócej uda się doprecyzować) DNA Jezyk
  - DNA Język Dna (choroba) Język
    - Język (komunikacja)

- tylko przy jednym powtarzającym się skrócie dopisać dopowiedzenie, które jest jego rozwinięciem. Jeśli skrót pochodzi od nazwy angielskiej, rozwinięcie dopisać w języku polskim.

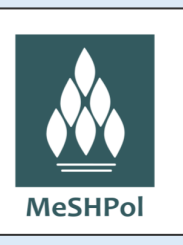

# TŁUMACZENIE

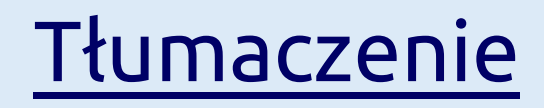

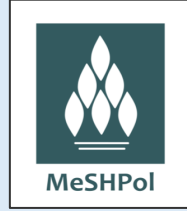

## 1. Logujemy się do Portalu MeSHPol za pomocą indywidualnego loginu i hasła

| * Logi | n: Login    |         |  |
|--------|-------------|---------|--|
| * Hasł | o: Hasło    | <b></b> |  |
|        | Zalogui sie |         |  |
|        | 53.4        |         |  |

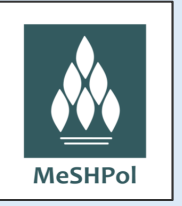

## 2. Wyszukujemy rekord, którego hasła chcemy przetłumaczyć

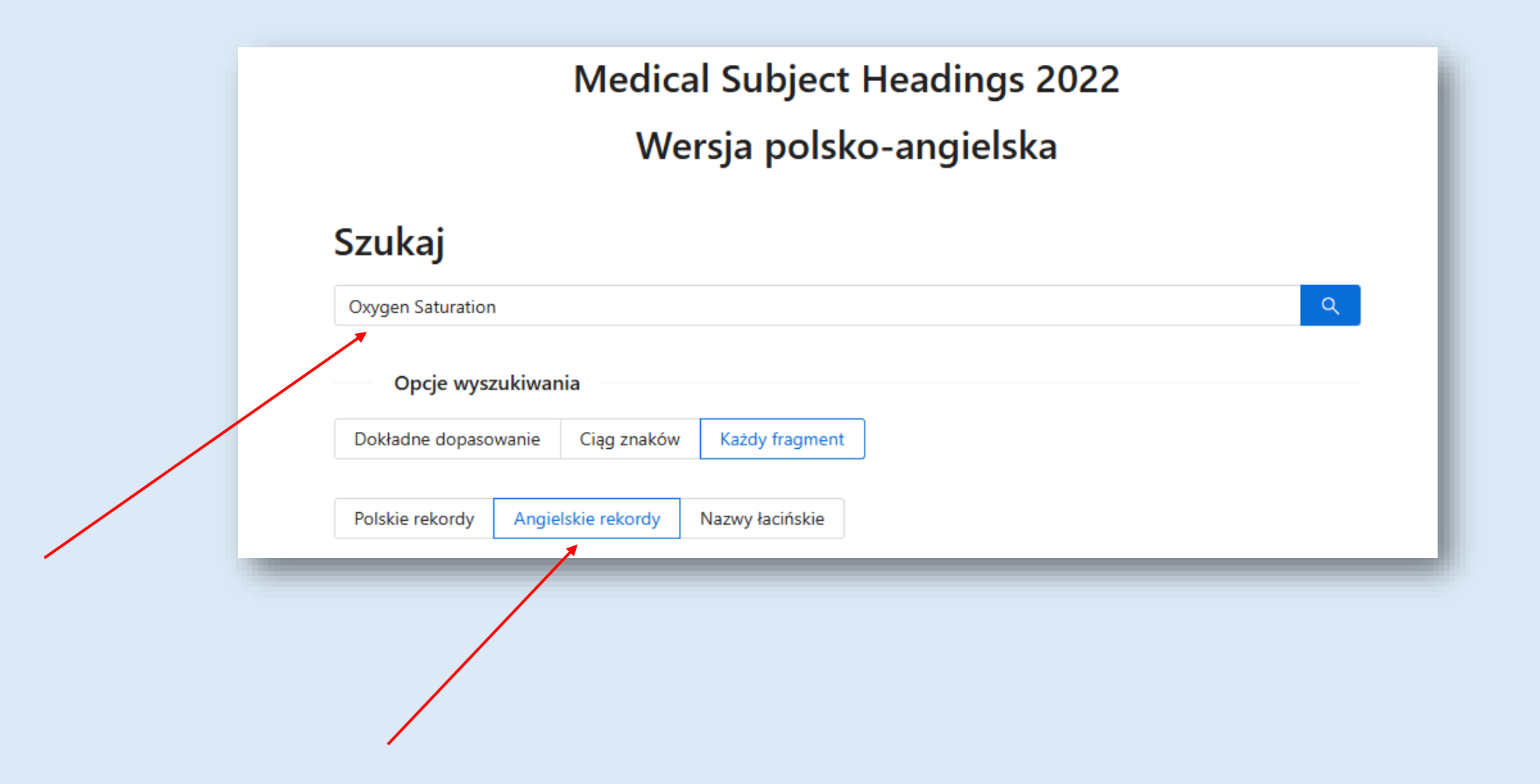

## 3. Otwieramy rekord

| MeSH Descriptor Data 2022 | Deskryptor                 | Oxygen Saturation                                                                                                    |
|---------------------------|----------------------------|----------------------------------------------------------------------------------------------------|
| Overgon Saturation        | Kod języka                 | EN                                                                                                    |
| Oxygen Saturation         | Numer(y) Drzew(a)          | G03.707                                                                                                    |
|                           | Unikatowe ID               | D000089382                                                                                                    |
| 2022                      | Unikalny Identyfikator RDF | http://id.nlm.nih.gov/mesh/D000089382                                                                                                    |
| Pobierz w formacie MARC   | Zakres znaczeniowy         | Extent to which HEMOGLOBIN is saturated with OXYGEN typically as measured in arterial blood. It can be measured by various methods (e.g., PULSE OXYMETER, blood gas analysis). A low blood oxygen saturation level indicates a condition called HYPOXEMIA. |
| Kwalifikatory             | Inne formy                 | Saturation, Oxygen<br>Blood Oxygen Levels<br>Blood Oxygen Level<br>Level, Blood Oxygen                                                                                                    |
| Struktury Drzewa MeSH     |                            | Oxygen Level, Blood<br>Saturation of Peripheral Oxygen                                                                                                    |
| Pojęcia MeSH              |                            | Peripheral Oxygen Saturation<br>SpO2                                                                                                    |
| Tłumaczenia               | Poprzednie stosowanie      | Oximetry (1963-2021)<br>Oxygen (1963-2021)                                                                                                    |
|                           | Historyczny przypis        | 2022                                                                                                    |
|                           | Data utworzenia            | Fri Jul 09 2021                                                                                                    |
|                           | Data aktualizacji          | Wed Jan 12 2022                                                                                                    |
|                           | Data wprowadzenia          | Sat Jan 01 2022                                                                                                    |
|                           | Nukat Number               | m 2030488000                                                                                                    |
|                           | Pokaż RDF                  |                                                                                                    |

MeSHPol

Widok szczegółów rekordu

#### Pamiętajmy, że oryginalna struktura rekordu jest trzypoziomowa: pojęcia – deskryptor - askryptory

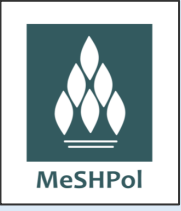

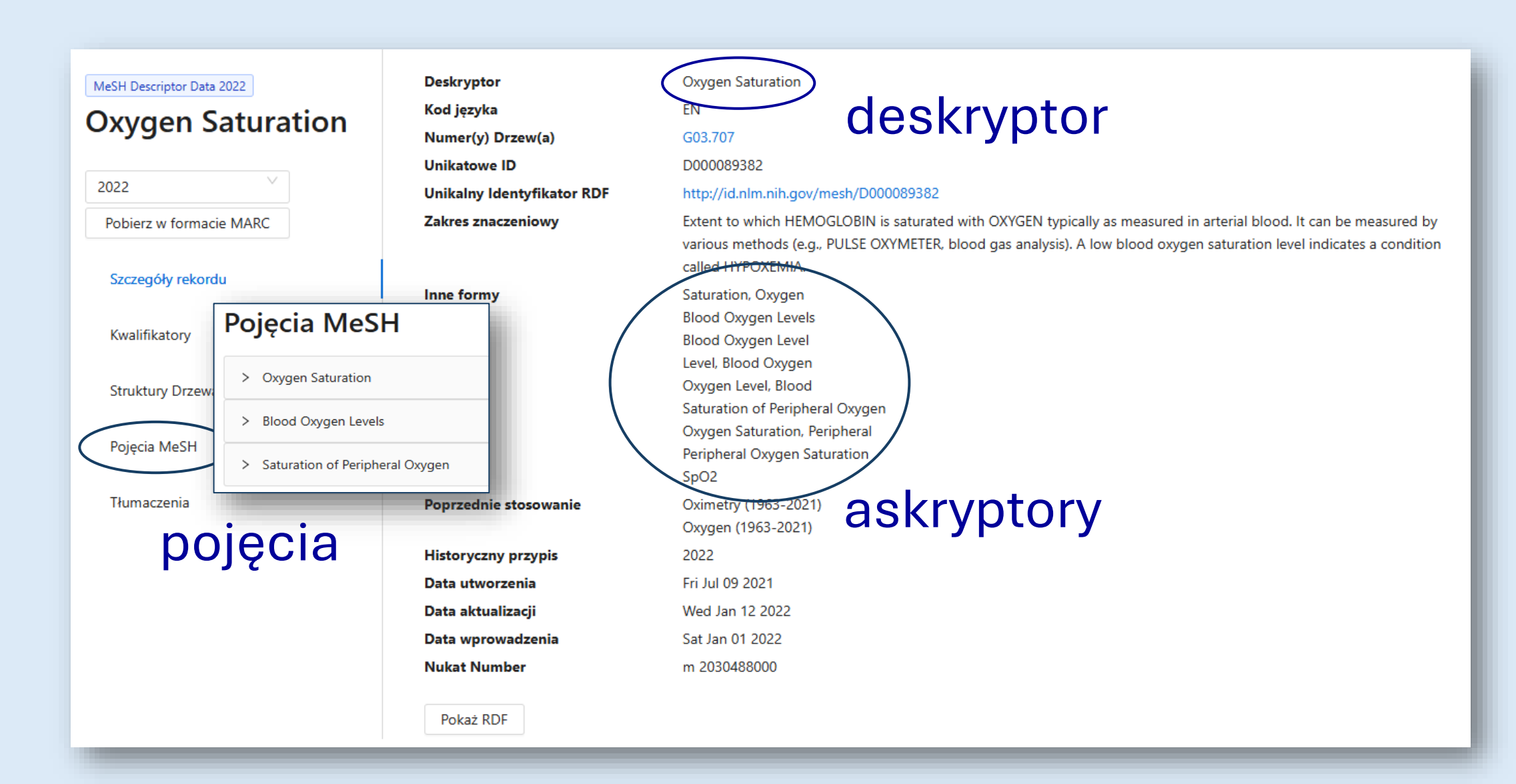

## Pojęcia

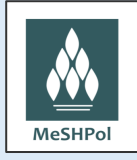

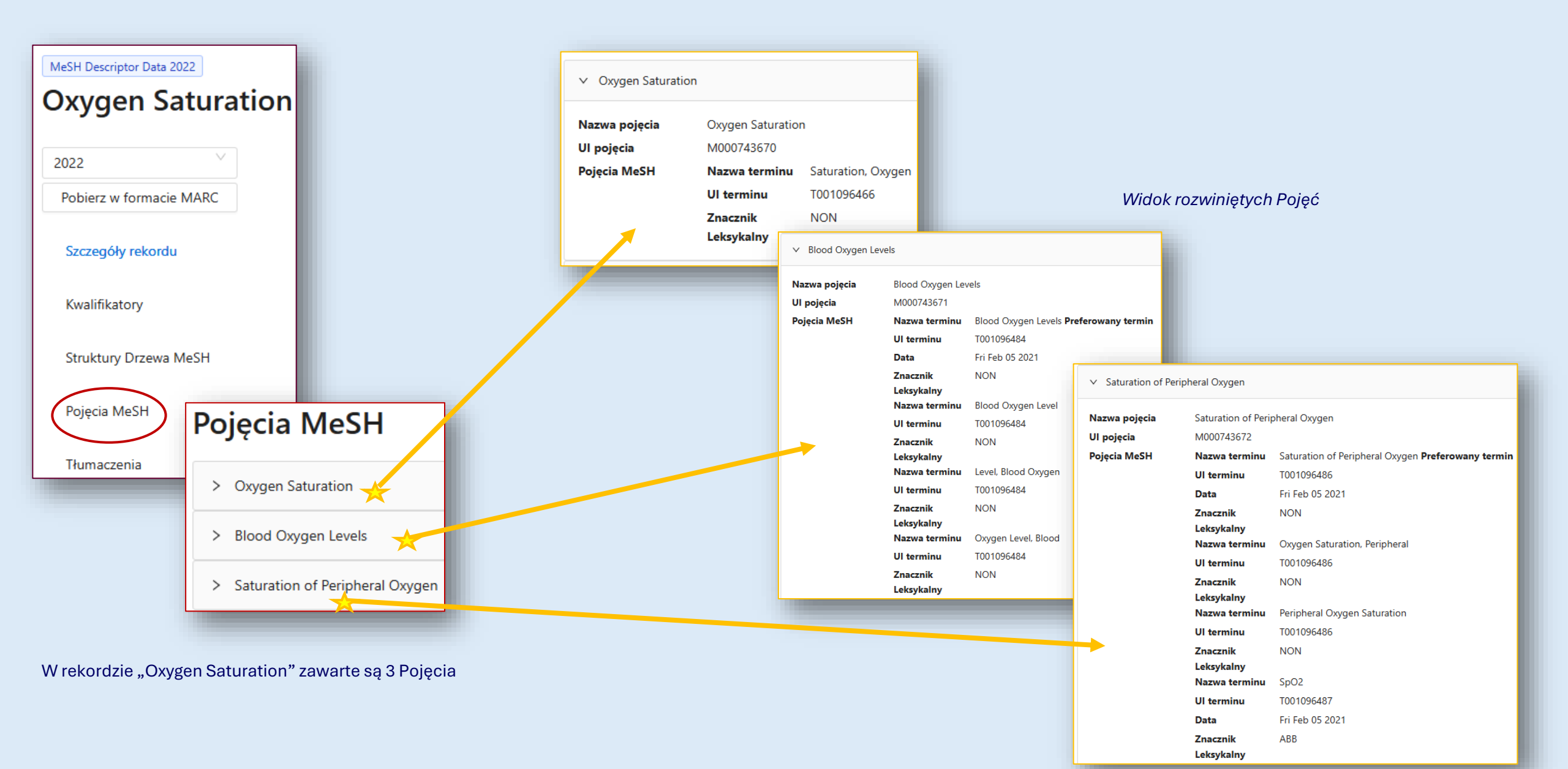

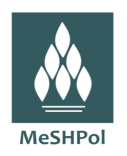

## Askryptory

#### Suma terminów z wszystkich Pojęć, to Askryptory = Inne formy

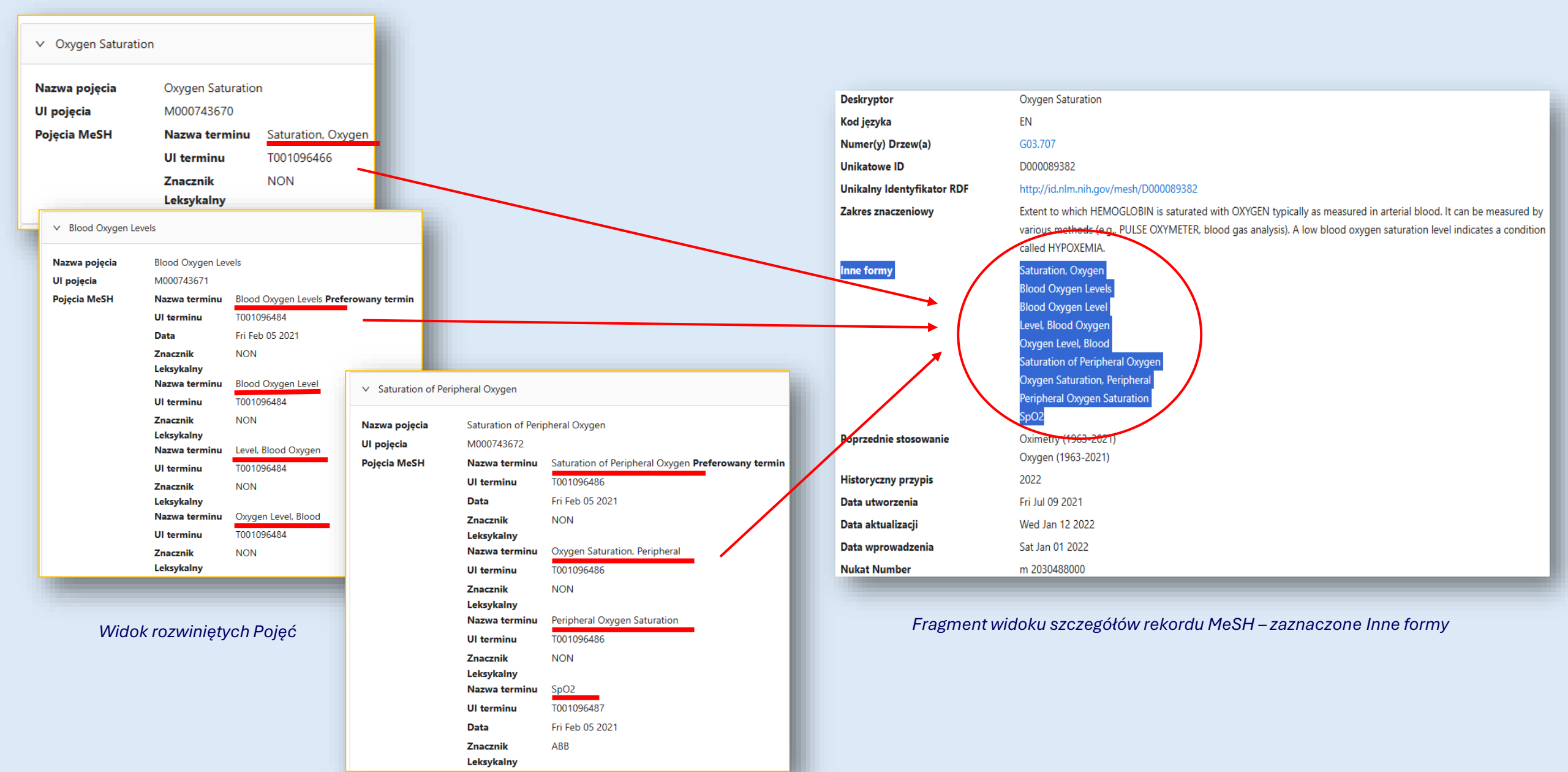

#### 3. Aby rozpocząć tłumaczenie rekordu, przechodzimy do zakładki "Tłumaczenia"

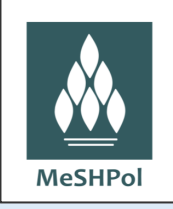

#### UWAGA! Zakładka widoczna jest tylko w szczegółach wersji angielskiej rekordu

| MeSH Descriptor Data 2022          | Deskryptor                 | Oxygen Saturation                                                                                                    |
|------------------------------------|----------------------------|----------------------------------------------------------------------------------------------------|
| Owner Saturation                   | Kod języka                 | EN                                                                                                    |
| Oxygen Saturation                  | Numer(y) Drzew(a)          | G03.707                                                                                                    |
|                                    | Unikatowe ID               | D000089382                                                                                                    |
| 2022                               | Unikalny Identyfikator RDF | http://id.nlm.nih.gov/mesh/D000089382                                                                                                    |
| Pobierz w formacie MARC            | Zakres znaczeniowy         | Extent to which HEMOGLOBIN is saturated with OXYGEN typically as measured in arterial blood. It can be measured by<br>various methods (e.g., PULSE OXYMETER, blood gas analysis). A low blood oxygen saturation level indicates a condition<br>called HYPOXEMIA. |
| Szczegoły rekordu<br>Kwalifikatory | Inne formy                 | Saturation, Oxygen<br>Blood Oxygen Levels<br>Blood Oxygen Level<br>Level, Blood Oxygen                                                                                                    |
| Struktury Drzewa MeSH              |                            | Oxygen Level, Blood<br>Saturation of Peripheral Oxygen                                                                                                    |
| Pojęcia MeSH                       |                            | Peripheral Oxygen Saturation<br>SpO2                                                                                                    |
| Tłumaczenia                        | Poprzednie stosowanie      | Oximetry (1963-2021)<br>Oxygen (1963-2021)                                                                                                    |
| ×                                  | Historyczny przypis        | 2022                                                                                                    |
|                                    | Data utworzenia            | Fri Jul 09 2021                                                                                                    |
|                                    | Data aktualizacji          | Wed Jan 12 2022                                                                                                    |
|                                    | Data wprowadzenia          | Sat Jan 01 2022                                                                                                    |
|                                    | Nukat Number               | m 2030488000                                                                                                    |
|                                    | Pokaż RDF                  |                                                                                                    |

| MeSHPol                                                   | MeSH Descriptor Data 2022<br>Oxygen Saturation                                                                                                    | CONFLICT PRZYCZYNA KONFLIKTU: NEW                                                                                                    |                                                                                         | Data ostatniej modyfikacji<br><sup>3 lata temu</sup> |
|-----------------------------------------------------------|----------------------------------------------------------------------------------------------------|----------------------------------------------------------------------------------------------------|-----------------------------------------------------------------------------------------|------------------------------------------------------|
|                                                           | 2022 V<br>Pobierz w formacie MARC                                                                                                    | B Zapisz I Usuń ▷ Zapisz i przekaż do akceptacji                                                                                                    | 2 Włącz możliwość edycji                                                                |                                                      |
|                                                           | Szczegóły rekordu                                                                                                    | Wygląda na to, że nie masz dostępu do tej zawartości                                                                                                    |                                                                                         |                                                      |
|                                                           | Kwalifikatory                                                                                                    | Podgląd rekordu w języku Ed                                                                                                    | dycja tłumaczenia                                                                       |                                                      |
|                                                           | Struktury Drzewa MeSH                                                                                                    | angielskim                                                                                                    | zegóły Łacińskie terminy                                                                |                                                      |
|                                                           | Pojęcia MeSH                                                                                                    | Deskryptor<br>Oxygen Saturation                                                                                                    | ski deskryptor                                                                          |                                                      |
|                                                           | Tłumaczenia                                                                                                    | Zakres znaczeniowy<br>Extent to which HEMOGLOBIN is saturated with OXYGEN<br>typically as measured in arterial blood. It can be measured by<br>various methods (e.g., PULSE OXYMETER, blood gas analysis). A<br>low blood oxygen saturation level indicates a condition called | ibrębie tego rekordu istnieje duplikat tego pola<br>e polskie formy<br>xygen Saturation | •<br>•                                               |
|                                                           |                                                                                                    | HYPOXEMIA.                                                                                                    | Oxygen Saturation                                                                       | Θ                                                    |
| Fragmei                                                   | nt widoku formularza                                                                                                    | > Oxygen Saturation                                                                                                    | Niejawny:                                                                               |                                                      |
|                                                           | uczen                                                                                                    | > Blood Oxygen Levels                                                                                                    | Saturation, Oxygen                                                                      | ©                                                    |
|                                                           |                                                                                                    | > Saturation of Peripheral Oxygen                                                                                                    | + Dodai                                                                                 |                                                      |
| Pierw<br>wpisu<br>polsk<br>usuwa<br><u>UWAG</u><br>Przyna | otnie, w polach dla polskich<br>je terminy angielskie. Zamie<br>im. Jeżeli nie możemy przet<br>amy klikając w minusik po pr<br>SA!<br>ajmniej "Polski deskryptor" m | haseł, system automatycznie<br>eniamy je na hasła w języku<br>tumaczyć jakiegoś hasła, to je<br>rawej stronie danego pola.                                                                                                    | lood Oxygen Levels Inne formy Blood Oxygen Levels Niejawny:                             | <ul> <li>S</li> <li>S</li> <li>S</li> </ul>          |
| możli<br>usuni                                            | we było przesłanie rekordu do<br>ęciu angielskich haseł z pozos                                                                                                    | akceptacji (pamiętajmy wtedy o view stałych pól).                                                                                                    |                                                                                         |                                                      |

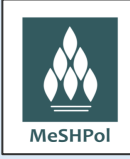

### Tłumaczenie deskryptora (hasła głównego)

Termin o tej randze wpisujemy w polu Polski deskryptor.

#### UWAGA! **Powtarzamy** go w pierwszym Pojęciu w polu dla nazwy pojęcia.

| Edycja tłumaczenia                                                                     |                       |
|----------------------------------------------------------------------------------------|-----------------------|
| Szczegóły Łacińskie terminy Powtarzamy! Powtarzamy! Nasycenie tlenem                   | •                     |
| Polski deskryptor Oxygen Saturation                                                    |                       |
| W obrębie tego rekordu istnieje duplikat tego pola Inne polskie formy Nasycenie tlenem | 0                     |
| Oxygen Saturation Oxygen Saturation                                                    |                       |
| Inne formy Oxygen Saturation Nieiaway :                                                | o                     |
| Oxygen Saturation                                                                      |                       |
| W obrębie tego rekordu istnieje duplikat tego pola                                     |                       |
| Saturation, Oxygen  Niejawny:  + Nadać                                                 |                       |
| + Dodaj                                                                                |                       |
| Blood Oxygen Levels                                                                    | <b>O</b>              |
| Blood Oxygen Levels                                                                    |                       |
| Inne formy Zwróćmy uwagę, że po wpisaniu p<br>deskryptora ginie czerwony komur         | olskiego<br>1ikat: "W |

Fragment widoku formularza do tłumaczeń

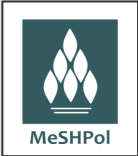

#### Tłumaczenie askryptorów

Hasła, które w rekordzie będą askryptorami, wpisujemy w polach Inne formy.

W każdym Pojęciu musimy wybrać jedno hasło, które będzie Nazwą pojęcia/Preferowanym terminem pojęcia. Pamiętajmy, aby powtórzyć go w pierwszym polu Innych form tego Pojęcia. Wyjątkiem jest pierwsze Pojęcie, w którym w miejscu Nazwy pojęcia wpisaliśmy już powtórnie deskryptor.

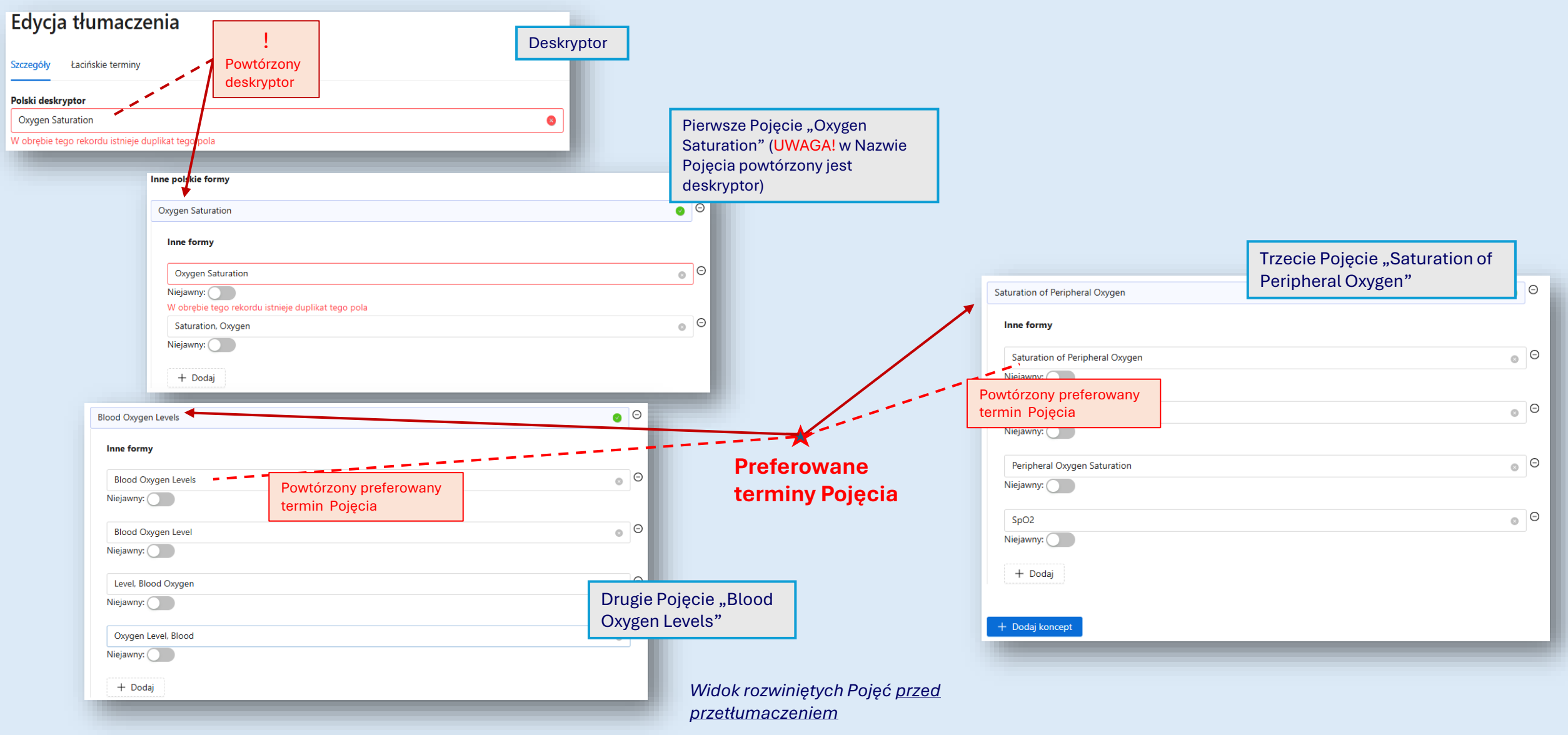

#### Tłumaczenie askryptorów

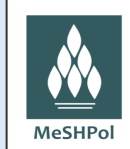

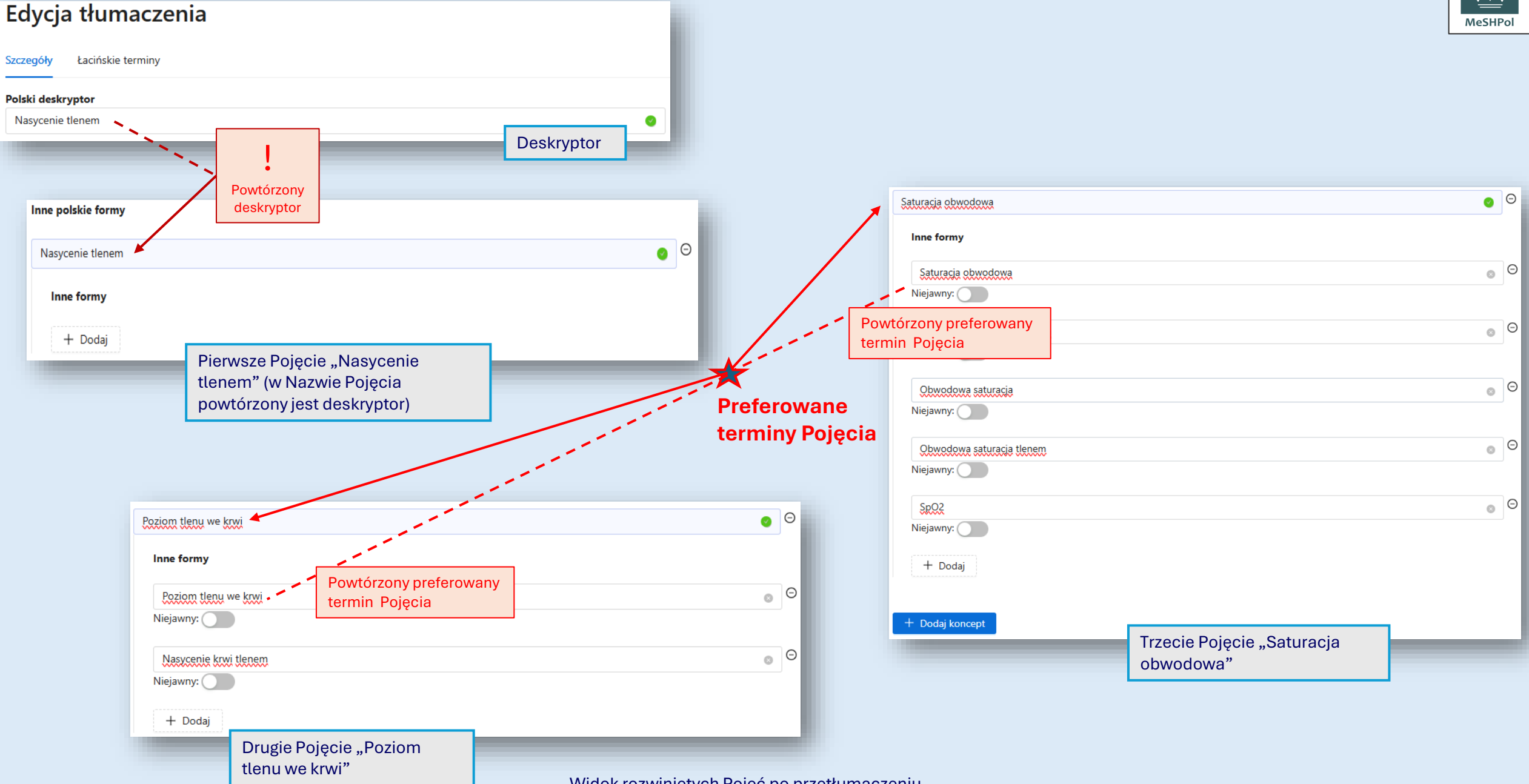

Widok rozwiniętych Pojęć po przetłumaczeniu

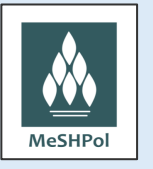

## <u>Tłumaczenie askryptorów – dodawanie kolejnych askryptorów</u>

| Edycja tłumaczenia          | Saturacja obwodowa                                               |
|-----------------------------|------------------------------------------------------------------|
| Szczegóły Łacińskie terminy | Inne formy                                                       |
| Polski deskryptor           | Saturacia obwodowa                                               |
| Nasycenie tlenem 📀          | iviejawny:                                                       |
| Inne polskie formy          | Saturacja telenem obwodowa                                       |
|                             | Obwodowa saturacia                                               |
| Inne formy                  | Niejawny:                                                        |
| + Dodaj                     | Obwodowa saturacja tlenem o                                      |
|                             |                                                                  |
| Poziom tlenu we krwi        | + Dodaj                                                          |
| Inne formy                  | + Dadai koncent                                                  |
| Poziom tlenu we krwi        |                                                                  |
| Niejawny:                   |                                                                  |
| Nesscenie krwi tlenem o     | Możemy dodać kolejne pole dla askryptora/Innej formy w wybranych |
| Niejawny:                   | Pojęciach poprzez "Dodaj"                                        |
|                             |                                                                  |

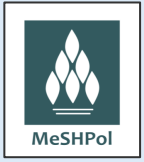

## <u> Tłumaczenie **askryptorów – dodawanie Pojęć**</u>

Gdy chcemy utworzyć więcej polskich Pojęć niż jest w oryginale, jest to możliwe

| Edycja tłumaczenia          |          |
|-----------------------------|----------|
| Szczegóły Łacińskie terminy |          |
| Polski deskryptor           |          |
| Nasycenie tlenem            | 0        |
| Inne polskie formy          |          |
| Nasycenie tlenem            | 0        |
| Inne formy                  |          |
| + Dodaj                     |          |
|                             |          |
|                             |          |
| Poziom tlenu we krwi        | <b>O</b> |
| Inne formy                  |          |
| Paziom tlenu we krwi        | Θ        |
| Niejawny:                   |          |
| Nasycenie krwi tlenem       | Θ        |
| Niejawny:                   |          |
| + Dadai                     |          |

| Inne formy                 |   |
|----------------------------|---|
| Saturacia obwodowa         | 0 |
| Niejawny:                  |   |
| Saturacja telenem obwodowa | 0 |
| Niejawny:                  |   |
| Obwodowa saturacja         | 0 |
| Niejawny:                  |   |
| Obwodowa saturacja tlenem  | 0 |
| Niejawny:                  |   |
| SECS                       | 0 |
| Niejawny:                  |   |
| + Dodaj                    |   |
|                            |   |
| + Dodaj koncept            |   |
|                            |   |
|                            |   |

Możemy dodać kolejne Pojęcie poprzez "Dodaj koncept" (na końcu ostatniego Pojęcia)

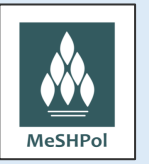

### <u>Tłumaczenie askryptorów – wybór jawności lub nie danego hasła</u>

Gdy chcemy ukryć hasło, ustawiamy suwak w pozycji "Niejawny"

| Saturacja obwodowa                                             | 0 |
|----------------------------------------------------------------|---|
| Inne formy                                                     |   |
| Saturacja obwodowa                                             | Θ |
| Niejawny:                                                      |   |
| Saturacja tlenem obwodowa                                      | Θ |
| Niejawny:                                                      |   |
| Obwodowa saturacja                                             | Θ |
| Niejawny:                                                      |   |
| Obwodowa saturacja tlenem                                      | Θ |
| Niejawny: 💽 👘 Wybór niejawności haseł                          |   |
| SpO2                                                           | Θ |
| Niejawny:                                                      |   |
| Obwodowa saturacja tlenem (SpO2)                               | Θ |
| Niejawny:                                                      |   |
| + Dodaj                                                        |   |
| Widok Pojęcia po przetłumaczeniu z dwoma<br>niejawnymi hasłami |   |

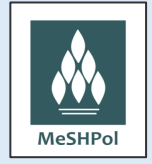

Gdy chcemy napisać do superredaktora uwagę dotyczącą tłumaczenia, korzystamy z "Dodaj komentarz" w obrębie "Dyskusji"

| Dyskusja          |
|-------------------|
| + Dodaj komentarz |
|                   |

#### Wysyłka przetłumaczonego rekordu do akceptacji

#### Po zakończonym tłumaczeniu przekazujemy rekord do zaakceptowania przez superredaktora

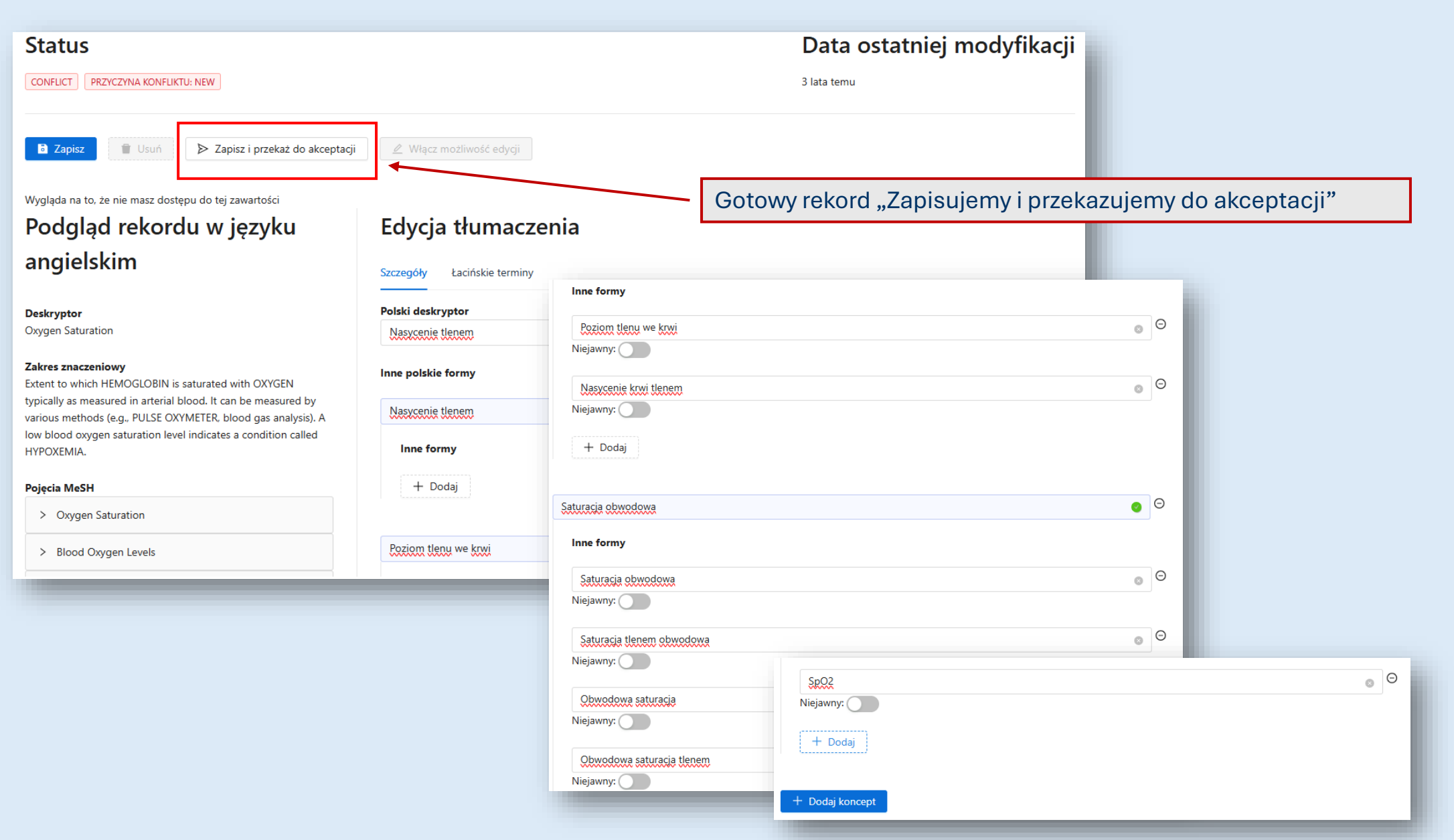

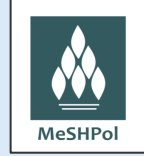

#### Widok szczegółów gotowego rekordu z rozwiniętymi Pojęciami

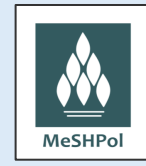

Nazwa terminu Obwodowa saturacja tlenem

Nazwa terminu SpO2

| MeSH Descriptor Data 2022          | Deskryptor                      | Nasycenie tlenem                                                                              |                                                                               |                                                |                                                                                                    |
|------------------------------------|---------------------------------|-----------------------------------------------------------------------------------------------|-------------------------------------------------------------------------------|------------------------------------------------|----------------------------------------------------------------------------------------------------|
| Jasycenie tlenem                   | Kod języka                      | PL                                                                                            |                                                                               |                                                |                                                                                                    |
| vasyceme denem                     | Numer(y) Drzew(a)               | G03.707                                                                                       |                                                                               |                                                |                                                                                                    |
| Zobacz rekord w języku angielskim  | Unikatowe ID                    | D000089382                                                                                    |                                                                               |                                                |                                                                                                    |
|                                    | Unikalny Identyfikator RDF      | http://id.nlm.nih.gov/me                                                                      | esh/D000089382                                                                |                                                |                                                                                                    |
| 2022 V<br>Pobierz w formacie MARC  | Zakres znaczeniowy              | Extent to which HEMOG<br>various methods (e.g., P<br>called HYPOXEMIA.                        | GLOBIN is saturated with OXYGEN typic<br>PULSE OXYMETER, blood gas analysis). | ally as measured in ar<br>A low blood oxygen s | rterial blood. It can be measured by<br>aturation level indicates a condition                                                     |
| Szczegóły rekordu<br>Kwalifikatory | Inne formy                      | Poziom tlenu we krwi<br>Nasycenie krwi tlenem<br>Saturacja obwodowa<br>Saturacja tlenem obwoc | dowa                                                                          |                                                |                                                                                                    |
| Struktury Drzewa MeSH              |                                 | Obwodowa saturacja<br>Obwodowa saturacja tle<br>SpO2                                          | enem                                                                          | Pojęcia Me                                     | eSH                                                                                                    |
| Pojęcia MeSH                       | Poprzednie stosowanie           | Oximetry (1963-2021)<br>Oxygen (1963-2021)                                                    |                                                                               | ✓ Nasycenie tlene                              | m                                                                                                    |
|                                    | Historyczny przypis             | 2022                                                                                          |                                                                               | Nazwa pojęcia                                  | Nasycenie tlenem                                                                                                    |
|                                    | Data utworzenia                 | Fri Jul 09 2021                                                                               |                                                                               |                                                |                                                                                                    |
|                                    | Data aktualizacji               | Wed Jan 12 2022                                                                               | Pojecia MeSH                                                                  | ✓ Poziom tlenu we                              | e krwi                                                                                                    |
|                                    | Data wprowadzenia               | Sat Jan 01 2022                                                                               |                                                                               | Nazwa poiecia                                  | Poziom tlenu we krwi                                                                                                    |
|                                    | Nukat Number                    | m 2037114000                                                                                  | > Nasycenie tlenem                                                            | Pojęcia MeSH                                   | Nazwa terminuPoziom tlenu we krwiNazwa terminuNasycenie krwi tlenem                                                               |
|                                    | Pokaż RDF                       |                                                                                               | > Poziom tlenu we krwi                                                        | ∨ Saturacja obwo                               | dowa                                                                                                    |
|                                    | Wyświetl rekord w systemie MeSl | H NLM                                                                                         | > Saturacja obwodowa                                                          | Nazwa pojęcia                                  | Saturacja obwodowa                                                                                                    |
|                                    |                                 |                                                                                               | -                                                                             | Pojęcia MeSH                                   | Nazwa terminu     Saturacja obwodowa       Nazwa terminu     Saturacja tlenem obwodowa       Nazwa terminu     Obwodowa saturacja |

Gotowa wersja polska rekordu "Oxygen Saturation" – "Nasycenie tlenem"

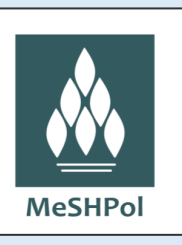

# MODYFIKOWANIE

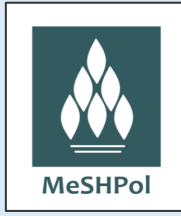

## 1. Logujemy się do Portalu MeSHPol za pomocą indywidualnego loginu i hasła

| * Login : | Login       | 4       |  |  |
|-----------|-------------|---------|--|--|
| * Hasło:  | Hasło       | <b></b> |  |  |
|           | Zaloguj się |         |  |  |
|           |             |         |  |  |
|           |             |         |  |  |

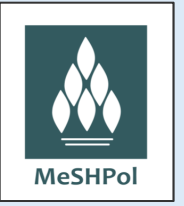

## 2. Wyszukujemy rekord, którego hasła chcemy zmodyfikować

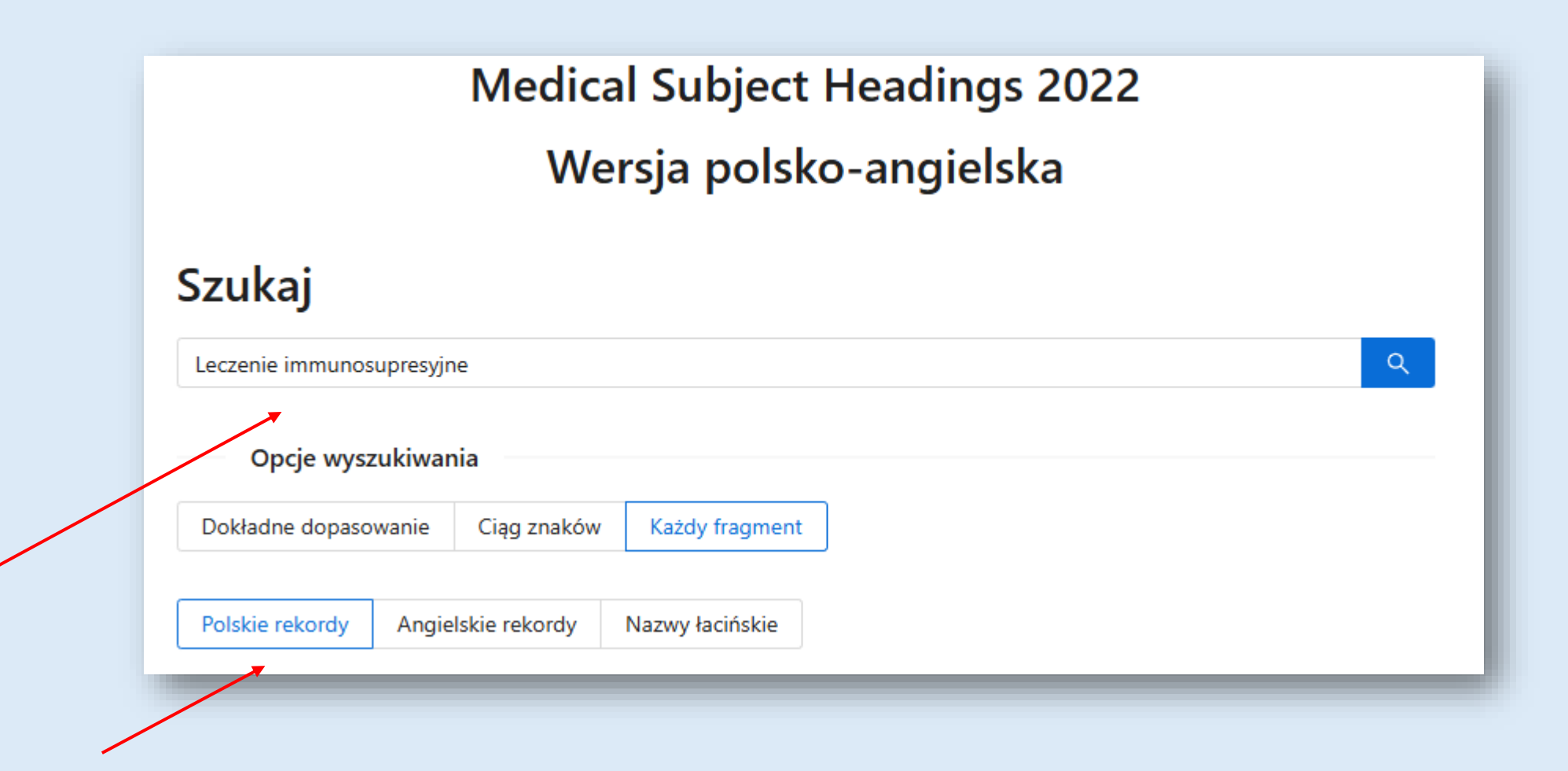

## 3. Otwieramy rekord i przechodzimy do jego wersji angielskiej

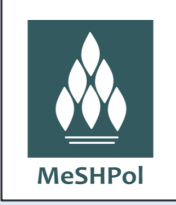

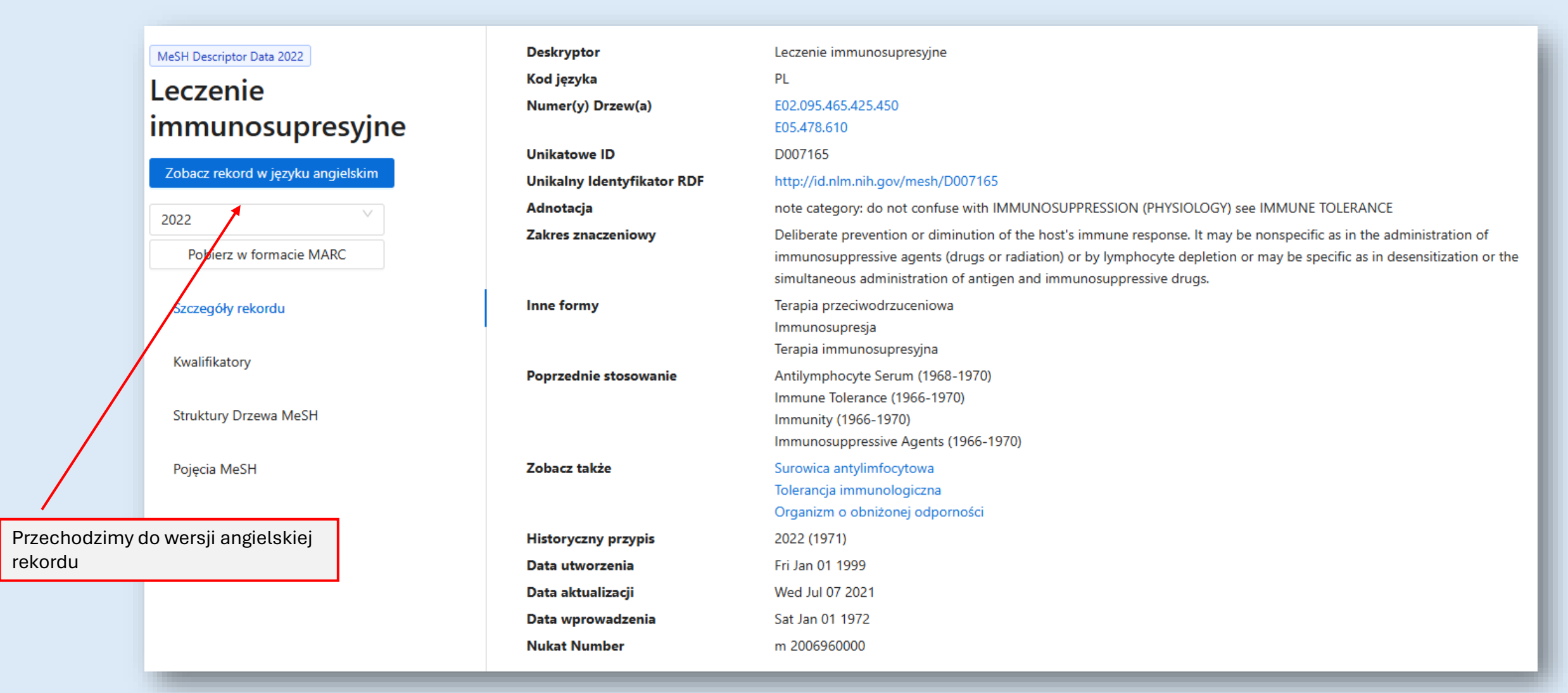

# 4. Przechodzimy do formularza edycji rekordu poprzez zakładkę Tłumaczenia

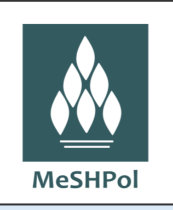

#### UWAGA! Zakładka widoczna jest <u>tylko</u> w szczegółach wersji angielskiej rekordu

|   |                                   | Deskryptor                 | Immunosuppression Therapy                                                                                                    |
|---|-----------------------------------|----------------------------|----------------------------------------------------------------------------------------------------|
|   | MeSH Descriptor Data 2022         | Kod języka                 | EN                                                                                                    |
|   | Immunosuppression                 | Numer(y) Drzew(a)          | E02.095.465.425.450<br>E05.478.610                                                                                                    |
|   | Therapy                           | Unikatowe ID               | D007165                                                                                                    |
|   | 13                                | Unikalny Identyfikator RDF | http://id.nlm.nih.gov/mesh/D007165                                                                                                    |
|   | Zobacz rekord w języku polskim    | Adnotacja                  | note category: do not confuse with IMMUNOSUPPRESSION (PHYSIOLOGY) see IMMUNE TOLERANCE                                                                                                    |
|   | 2022 V<br>Pobierz w formacie MARC | Zakres znaczeniowy         | Deliberate prevention or diminution of the host's immune response. It may be nonspecific as in the administration of<br>immunosuppressive agents (drugs or radiation) or by lymphocyte depletion or may be specific as in desensitization or the<br>simultaneous administration of antigen and immunosuppressive drugs. |
|   | Szczegóły rekordu                 | Inne formy                 | Immunosuppression Therapies<br>Therapies, Immunosuppression<br>Therapy, Immunosuppression<br>Anti-Rejection Therapy                                                                                                    |
|   | Kwalifikatory                     |                            | Anti Rejection Therapy<br>Anti-Rejection Therapies                                                                                                    |
|   | Struktury Drzewa MeSH             |                            | Therapy, Anti-Rejection<br>Immunosuppressive Therapy<br>Immunosuppressive Therapies                                                                                                    |
|   | Pojęcia MeSH                      |                            | Therapies, Immunosuppressive<br>Therapy, Immunosuppressive                                                                                                    |
| ( | Tłumaczenia                       |                            | Immunosuppression<br>Immunosuppressions<br>Therapy, Antirejection<br>Antirejection Therapies<br>Antirejection Therapy                                                                                                    |
|   |                                   | Poprzednie stosowanie      | Antilymphocyte Serum (1968-1970)<br>Immune Tolerance (1966-1970)<br>Immunity (1966-1970)<br>Immunosuppressive Agents (1966-1970)                                                                                                    |
|   |                                   | Zobacz także               | Antilymphocyte Serum<br>Immune Tolerance<br>Immunocompromised Host                                                                                                    |
|   |                                   | Historyczny przypis        | 2022 (1971)                                                                                                    |
|   |                                   | Data utworzenia            | Fri Jan 01 1999                                                                                                    |
|   |                                   | Data aktualizacji          | Wed Jul 07 2021                                                                                                    |
|   |                                   | Data wprowadzenia          | Sat Jan 01 1972                                                                                                    |
|   |                                   | Nukat Number               | m 2006960000                                                                                                    |
|   |                                   | Pokaż RDF                  |                                                                                                    |

### 5. Włączamy edycję rekordu

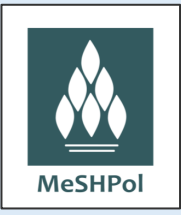

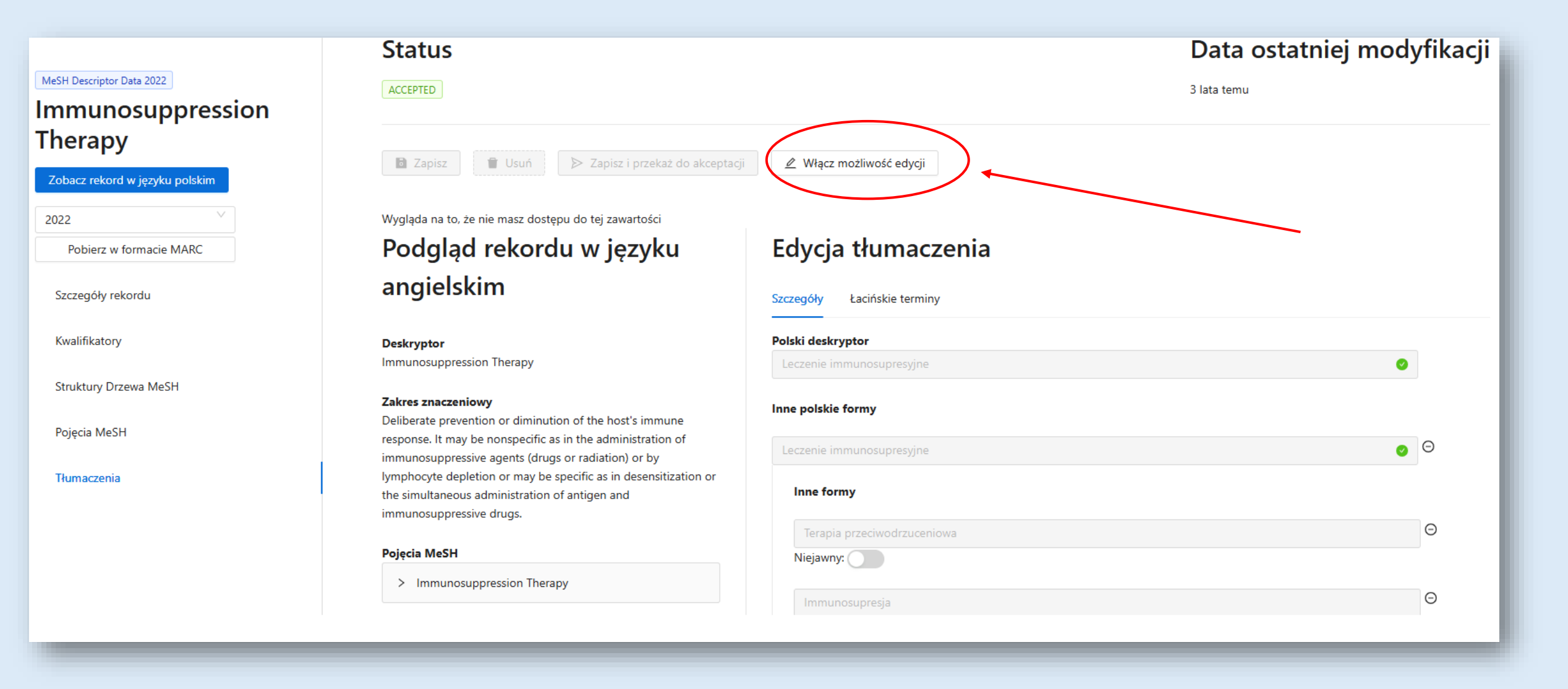

## 6. Modyfikujemy rekord (w przykładzie dodajemy kolejne hasła)

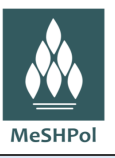

| MeSH Descriptor Data 2022      | Status                                                                                                    |                             | Data ostatniej modyfikacji       |
|--------------------------------|----------------------------------------------------------------------------------------------------|-----------------------------|----------------------------------|
| Immunosuppression<br>Therapy   | IN_PROGRESS                                                                                                    | minutę temu przez: Test     |                                  |
| Zobacz rekord w języku polskim | B Zapisz ■ Usuń > Zapisz i przekaż do akceptacji                                                                                               | ∠ Włącz możliwość edycji    |                                  |
| 2022                           | Wygląda na to, że nie masz dostępu do tej zawartości                                                                                           |                             |                                  |
| Pobierz w formacie MARC        | Podgląd rekordu w języku                                                                                                    | Edycja tłumaczenia          |                                  |
| Szczegóły rekordu              | angielskim                                                                                                    | Szczegóły Łacińskie terminy |                                  |
| Kwalifikatory                  | Deskryptor<br>Immunosuppression Therapy                                                                                                    | Polski deskryptor           |                                  |
| Struktury Drzewa MeSH          |                                                                                                    | Leczenie immunosupresyjne   | •                                |
| Pojęcia MeSH                   | Zakres znaczeniowy<br>Deliberate prevention or diminution of the host's immune                                                                 | Inne polskie formy          |                                  |
| Tłumaczenia                    | response. It may be nonspecific as in the administration of<br>immunosuppressive agents (drugs or radiation) or by                             | Leczenie immunosupresyjne   | Θ                                |
|                                | lymphocyte depletion or may be specific as in desensitization or<br>the simultaneous administration of antigen and<br>immunosuppressive drugs. | Inne formy                  |                                  |
|                                | Dejecta MaSH                                                                                                    | Terapia przeciwodrzuceniowa | Θ                                |
|                                | > Immunosuppression Therapy                                                                                                    | Niejawny:                   |                                  |
|                                |                                                                                                    | Immunosupresja              | Θ                                |
|                                |                                                                                                    | Niejawny:                   |                                  |
|                                |                                                                                                    | Terapia immunosupresyjna    | Θ                                |
|                                |                                                                                                    | Niejawny:                   | vina basła w jazyku polskim/lppa |
|                                |                                                                                                    |                             | jne nasta w języku potskim/mne   |
|                                |                                                                                                    | formy do jedyr              | ego w tym rekordzie Pojęcia      |
|                                |                                                                                                    | + Dodaj koncept             |                                  |

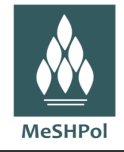

| Terapia immunosupresyjna<br>Niejawny:   | Θ                                                             |
|-----------------------------------------|---------------------------------------------------------------|
| hagłówek<br>Niejawny:                   | Θ                                                             |
| Wpisz nazwę lub usuń to pole<br>+ Dodaj |                                                               |
|                                         |                                                               |
|                                         | Wpisujemy hasło w języku polskim/Inną formo<br>w dodanym polu |

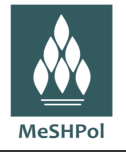

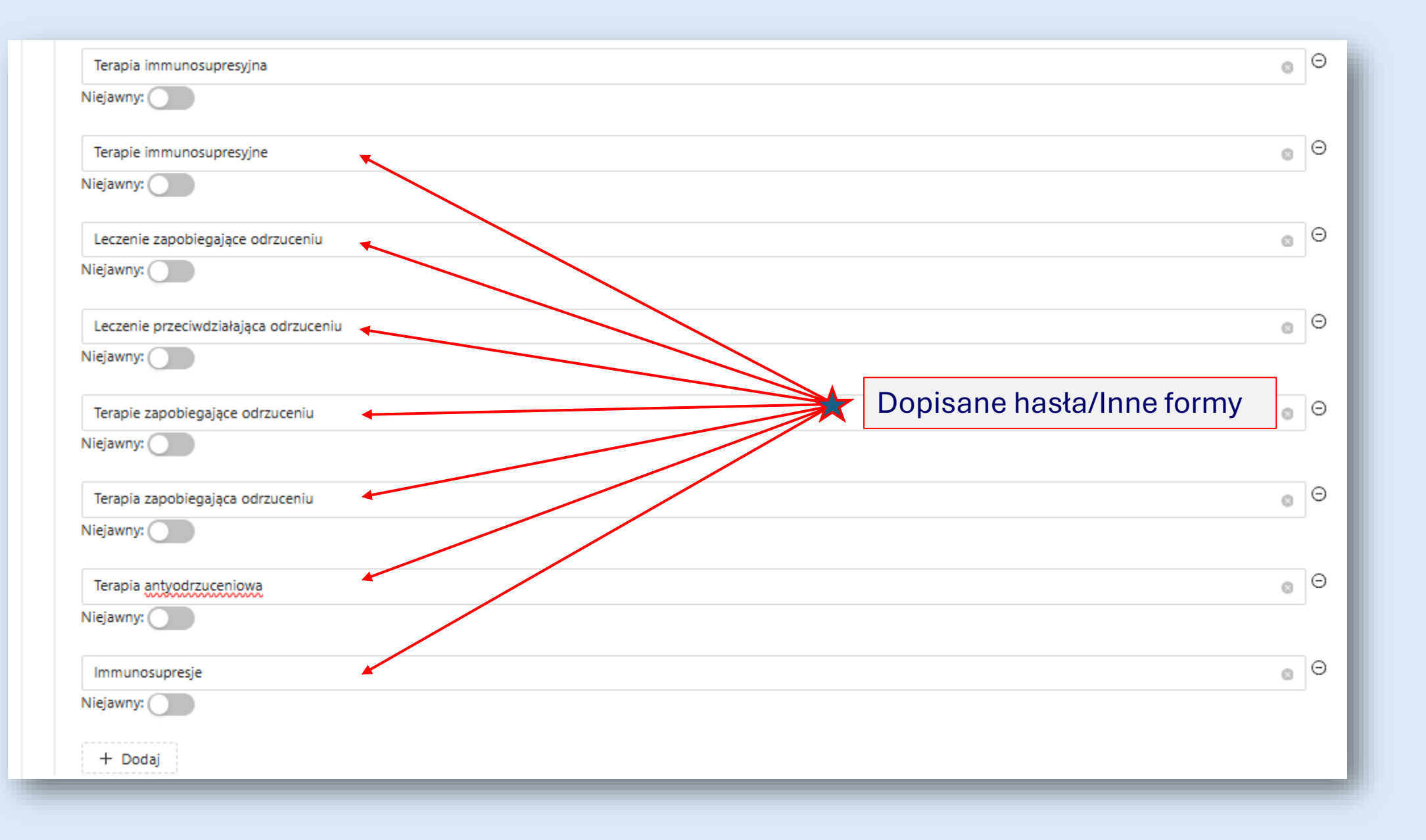

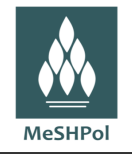

## 7. Na koniec "Zapisujemy i przekazujemy do akceptacji" przez superredaktora

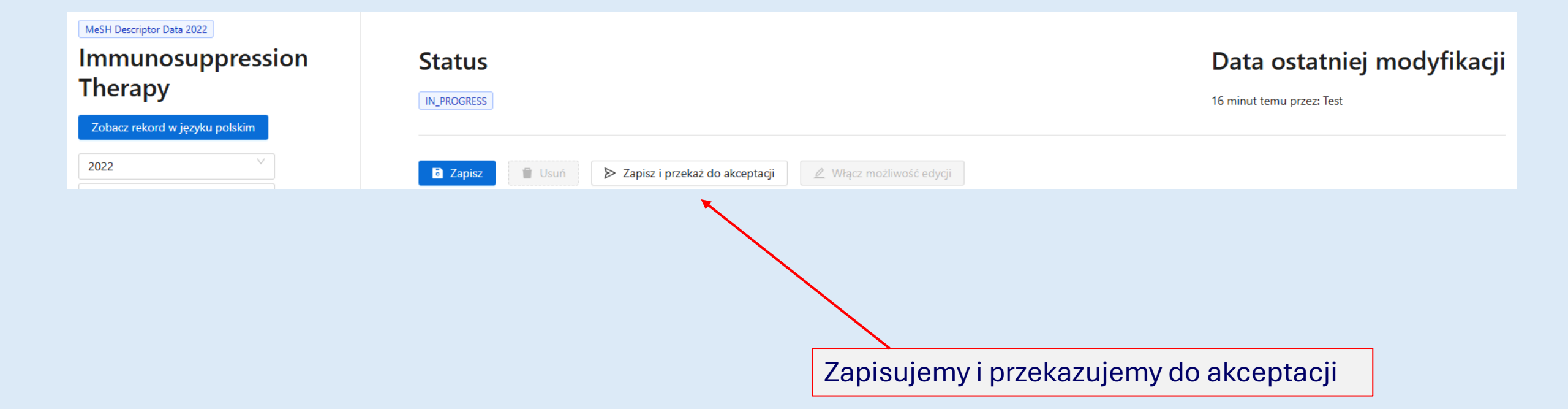

#### Widok szczegółów zmodyfikowanego i zaakceptowanego rekordu "Leczenie immunosupresyjne"

MeSHPol

| MeSH Descriptor Data 2022             | Deskryptor                 | Leczenie immunosupresyjne                                                                                                    |  |
|---------------------------------------|----------------------------|----------------------------------------------------------------------------------------------------|--|
| Leczenie                              | Kod języka                 | PL                                                                                                    |  |
| Leczenne .                            | Numer(y) Drzew(a)          | E02.095.465.425.450                                                                                                    |  |
| Immunosupresyjne                      |                            | E05.478.610                                                                                                    |  |
|                                       | Unikatowe ID               | D007165                                                                                                    |  |
| Zobacz rekord w języku anglelskim     | Unikalny Identyfikator RDF | http://id.nlm.nih.gov/mesh/D007165                                                                                                    |  |
| 2022                                  | Adnotacja                  | note category: do not confuse with IMMUNOSUPPRESSION (PHYSIOLOGY) see IMMUNE TOLERANCE                                                                                                    |  |
| Pobierz w formacie MARC               | Zakres znaczeniowy         | Deliberate prevention or diminution of the host's immune response. It may be nonspecific as in the administration of<br>immunosuppressive agents (drugs or radiation) or by lymphocyte depletion or may be specific as in desensitization or the<br>simultaneous administration of antigen and immunosuppressive drugs. |  |
| Szczegóły rekordu<br>Kwalifikatory    | Inne formy                 | Terapia przeciwodrzuceniowa<br>Immunosupresja<br>Terapia immunosupresyjna<br>Terapie immunosupresyjne<br>Leczenie zapobiegające odrzuceniu                                                                                                    |  |
| Struktury Drzewa MeSH<br>Pojęcia MeSH |                            | Leczenie przeciwdziałająca odrzuceniu<br>Terapie zapobiegające odrzuceniu<br>Terapia zapobiegająca odrzuceniu<br>Terapia antyodrzuceniowa<br>Immunosupresje                                                                                                    |  |
|                                       | Poprzednie stosowanie      | Antilymphocyte Serum (1968-1970)<br>Immune Tolerance (1966-1970)<br>Immunity (1966-1970)<br>Immunosuppressive Agents (1966-1970)                                                                                                    |  |
|                                       | Zobacz także               | Surowica antylimfocytowa<br>Tolerancja immunologiczna<br>Organizm o obniżonej odporności                                                                                                    |  |
|                                       | Historyczny przypis        | 2022 (1971)                                                                                                    |  |
|                                       | Data utworzenia            | Fri Jan 01 1999                                                                                                    |  |
|                                       | Data aktualizacji          | Wed Jul 07 2021                                                                                                    |  |
|                                       | Data wprowadzenia          | Sat Jan 01 1972                                                                                                    |  |
|                                       | Nukat Number               | m 2006960000                                                                                                    |  |
|                                       | Pokaż RDF                  |                                                                                                    |  |

Wyświetl rekord w systemie MeSH NLM

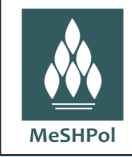

# Życzymy owocnej pracy nad wersją polską MeSH

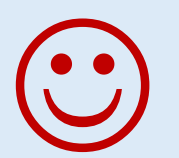